## Once logged into FACTS select "Students" from the Left Side Menu

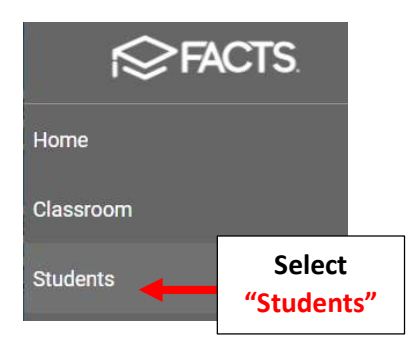

## Select Student to Update

| Doe John         | Select Student |
|------------------|----------------|
| Q Doe John       |                |
| Next Year Filter |                |
| Substatus        | •              |
| Enrolled         |                |
| Student          | -              |

## Select School Information Tile on the Student's Dashboard

|   | Contact<br>♠ Address: 123 Main, Brooklyn, NY, 14615<br>€ Home: 555-555-5555 |                                                                |  |
|---|-----------------------------------------------------------------------------|----------------------------------------------------------------|--|
| Ó | School Information<br>Current: Enrolled - 01<br>Next: Enrolled - 02         | Student Information<br>DOB: 01/01/2020<br>ID: 12742<br>UDID: - |  |

Select the Tab "Other Schools". Enter the Public School District and Select Save to Save your Changes

| General                   | Enrollment History | Other Schools       | 1. Select the Tab<br>Other Schools |
|---------------------------|--------------------|---------------------|------------------------------------|
| P <mark>ublic Sc</mark> h | nool Info          | 2. Enter the Public | Public School Distric              |
| Public Sch                | ool Name           | School District     | 342800                             |
| Public Sch                | ool County         |                     | Public School S                    |
| Save                      | 3. Select Sa       | ave to Save         |                                    |